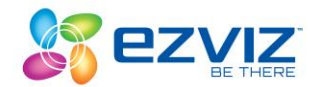

## HOW TO ADJUST THE IMAGE SETTINGS OF YOUR EZVIZ DEVICE USING THE EZVIZ STUDIO

## Preparation

Install the Ezviz Studio in your PC and make sure that the device and PC are in the same LAN. *Note:* The version should be V1.1.2 or above.

## Steps:

1. Go to the root directory of Ezviz Studio in your PC and find the folder named "config".

| 名称                    | 修改日期             | 类型     | 大小       |
|-----------------------|------------------|--------|----------|
| 🌗 Abilities           | 2017/4/28 15:00  | 文件夹    |          |
| 퉬 AlarmSounds         | 2017/4/22 9:36   | 文件夹    |          |
| 퉬 captrue             | 2015/5/15 14:16  | 文件夹    |          |
| 퉬 capture             | 2017/5/15 13:49  | 文件夹    |          |
| 📲 config              | 2015/5/29 10:29  | 文件夹    |          |
| LoverImg              | 2017/4/28 15:00  | 文件夹    |          |
| 퉬 DevicePicture       | 2017/4/28 15:07  | 文件夹    |          |
| 퉬 export              | 2015/1/8 9:03    | 文件夹    |          |
| 퉬 Ezviz Studio        | 2015/8/18 10:35  | 文件夹    |          |
| 퉬 HCNetSDKCom         | 2017/4/22 9:36   | 文件夹    |          |
| 퉬 hplugin             | 2017/4/22 9:36   | 文件夹    |          |
| 퉬 log                 | 2015/5/22 11:08  | 文件夹    |          |
| 퉬 MessageImage        | 2015/6/10 15:54  | 文件夹    |          |
| 퉬 plugins             | 2017/4/22 9:36   | 文件夹    |          |
| 퉬 record              | 2014/12/30 16:14 | 文件夹    |          |
| 퉬 RemConfig           | 2017/4/22 9:36   | 文件夹    |          |
| 퉬 sadp                | 2017/4/22 9:36   | 文件夹    |          |
| 퉬 temp                | 2014/12/30 16:13 | 文件夹    |          |
| 🚳 AnalyzeData.dll     | 2015/10/24 19:09 | 应用程序扩展 | 114 KB   |
| 🚳 AudioIntercom.dll   | 2015/10/24 19:09 | 应用程序扩展 | 458 KB   |
| 🚳 AudioRender.dll     | 2015/11/11 19:19 | 应用程序扩展 | 23 KB    |
| 🚳 CrashAPI.dll        | 2015/10/24 19:08 | 应用程序扩展 | 24 KB    |
| CrashReportConfig.ini | 2015/10/24 19:09 | 配置设置   | 1 KB     |
| 🌌 CrashReporter.exe   | 2017/1/7 16:26   | 应用程序   | 320 KB   |
| 🚳 D3DX9_43.dll        | 2015/10/24 19:09 | 应用程序扩展 | 1,952 KB |
| 🚳 dbghelp.dll         | 2015/10/24 19:08 | 应用程序扩展 | 918 KB   |

- 2. Copy the "AppConfig" file to your desktop
- **3.** Open the file named "AppConfig.ini" and you will see the following.

| 🗌 AppConfig.ini - 记事本                                                                | 3 |
|--------------------------------------------------------------------------------------|---|
| 文件(F) 编辑(E) 格式(O) 查看(V) 帮助(H)                                                        |   |
| [VideoEidtor]<br>GuideStatus=1                                                       | * |
| [UserData]<br>UserId="K4uc9ILa/jWDvRMm0BYu4X06yoVRJ8z61sePvSGz73A=\n"                |   |
| [Time]<br>LastUploadKeyDataTime=20170428145958                                       |   |
| [KeyPressEvent]<br>StatisicalData="{\"appVersion\":\"\",\"appid\":\"Ezviz Studio\",\ |   |
|                                                                                      |   |
|                                                                                      |   |
|                                                                                      | Ŧ |
| ۰ ۲                                                                                  |   |

**4.** Add the following command which highlighted in yellow in "AppConfig.ini" and save. [LocalOperation] Show=1

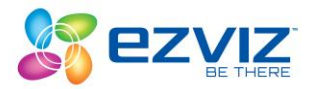

| AppConfig.ini - 记事本                                                                 | 83 |    |
|-------------------------------------------------------------------------------------|----|----|
| 文件(F) 编辑(E) 格式(O) 查看(V) 帮助(H)                                                       |    |    |
| [VideoEidtor]<br>GuideStatus=1                                                      |    | n. |
| [UserData]<br>UserId="K4uc9ILa/jWDvRMmOBYu4X06yoVRJ8z61sePvSGz73A=\n"               |    |    |
| [Time]<br>LastUploadKeyDataTime=20170428145958                                      |    |    |
| [KeyPressEvent]<br>StatisicalData=~{\~appVersion\~:\~\~,\~appid\~:\~Ezviz Studio\~, | ١  |    |
| [LocalOperation]<br>Show=0                                                          |    |    |
|                                                                                     |    |    |
|                                                                                     |    | -  |
| ۲                                                                                   | F, |    |

| AppConfig.ini - 记事本                                                                  |
|--------------------------------------------------------------------------------------|
| 文件(F) 编辑(E) 格式(O) 查看(V) 帮助(H)                                                        |
| [VideoEidtor]<br>GuideStatus=1                                                       |
| [UserData]<br>UserId="K4uc9ILa/jWDvRMmOBYu4X06yoVRJ8z61sePvSGz73A=\n"                |
| [Time]<br>LastUploadKeyDataTime=20170428145958                                       |
| [KeyPressEvent]<br>StatisicalData=~{\~appVersion\~:\~\~,\~appid\~:\~Ezviz Studio\~,\ |
| [LocalOperation]<br>Show=1                                                           |
|                                                                                      |
|                                                                                      |
|                                                                                      |

- **5.** Copy the newly saved file from your desktop, save on the PC studio folder, from where you copied the original file, you will be prompted if you want to replace the file, click on Yes and complete the process
- 6. Refresh the device page or reopen the studio, then you will see the "Advanced".(Note: Your computer and the EZVIZ device needs to be on the same local area network)

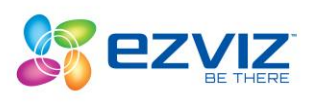

| All Devices                                                                    |                                                                                                    | ×                                                                                          |
|--------------------------------------------------------------------------------|----------------------------------------------------------------------------------------------------|--------------------------------------------------------------------------------------------|
| Devices under the Account Found Devices on L                                   | AN Device Information ×                                                                                            |                                                                                            |
|                                                                                |                                                                                                    | Refresh + Add Device                                                                       |
| DS-7108HGHI-F1 📝 👘                                                             | DS-7204HUHI-K2 📝 🗎                                                                                                 | H m(629468473) 📝 🗎                                                                         |
|                                                                                | Failure                                                                                                    | Bree 2                                                                                     |
| Motion Detection Alarm<br>Current Version V3.4.81 build 170107<br>(No update.) | Local Operation Network Advanced<br>Motion Detection Alarm<br>Current Version V3.5.11 build 170531<br>(No update.) | Motion Detection Alarm<br>Current Version V5.1.8 build 170307<br>(What's New) (No update.) |
| Husky(608835565 📝 💼                                                            | Mini 360(5774895 🖉 💼                                                                                               | X3(525549884) 🖉 💼                                                                          |
| 0                                                                              |                                                                                                    | tterver                                                                                    |

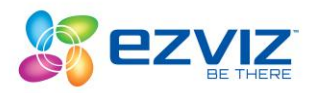

7. Click on advanced tab > Image > Image settings

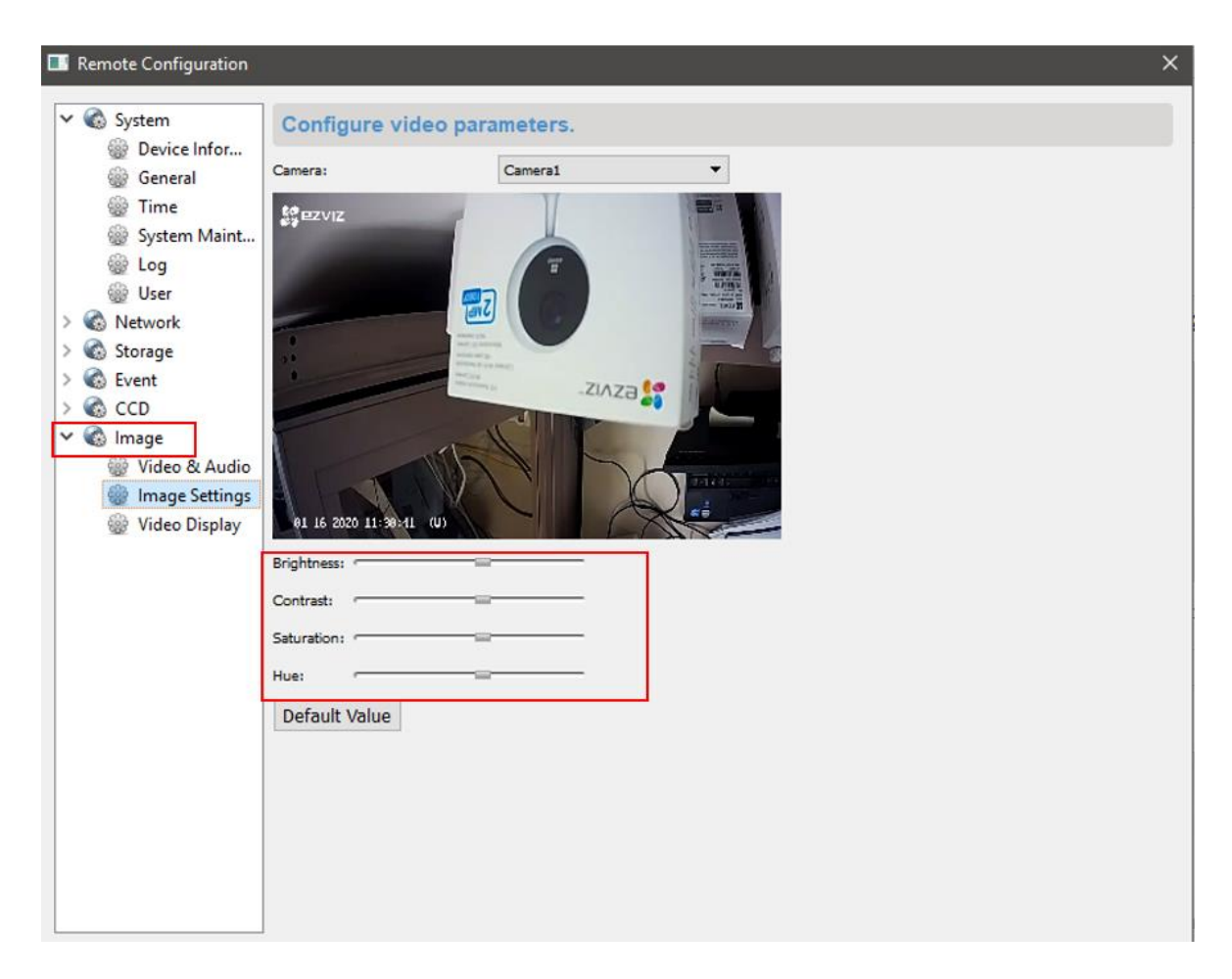

8. Follow the prompt to adjust the settings of your camera

\*\*\*\*You can also click on the tab "video & audio" to modify the resolution